Per la corretta gestione delle fatture con iva di cassa sospesa è necessario creare due nuove causali per inserire i movimenti di incasso e di pagamento.

Tali causali devono avere le seguenti Modalità di trattamento particolare:

- Incasso / Regolazione iva di cassa
- Pagamento / Regolazione iva di cassa

Per creare le nuove causali eseguire:

- Modifica > Causali contabili

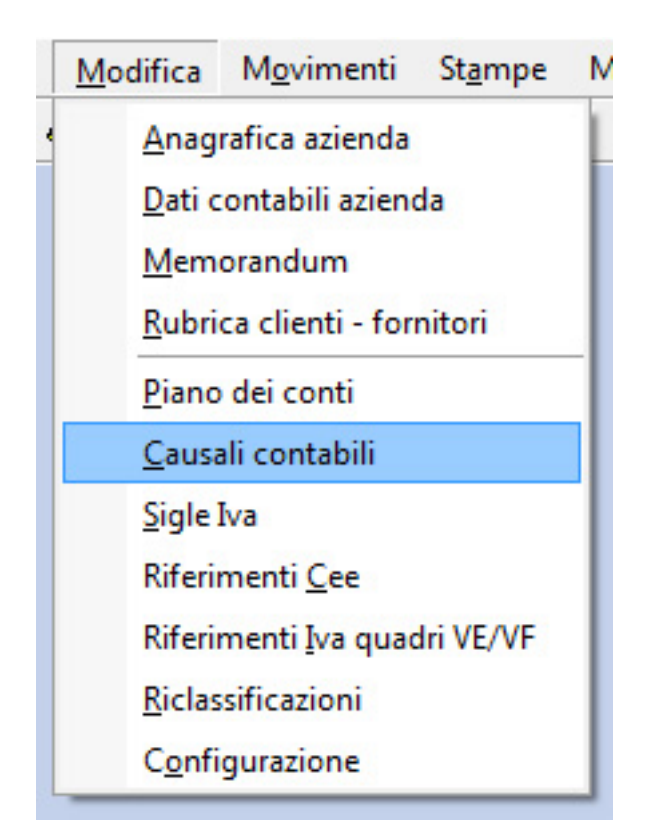

clicchiamo su Aggiungi causale:

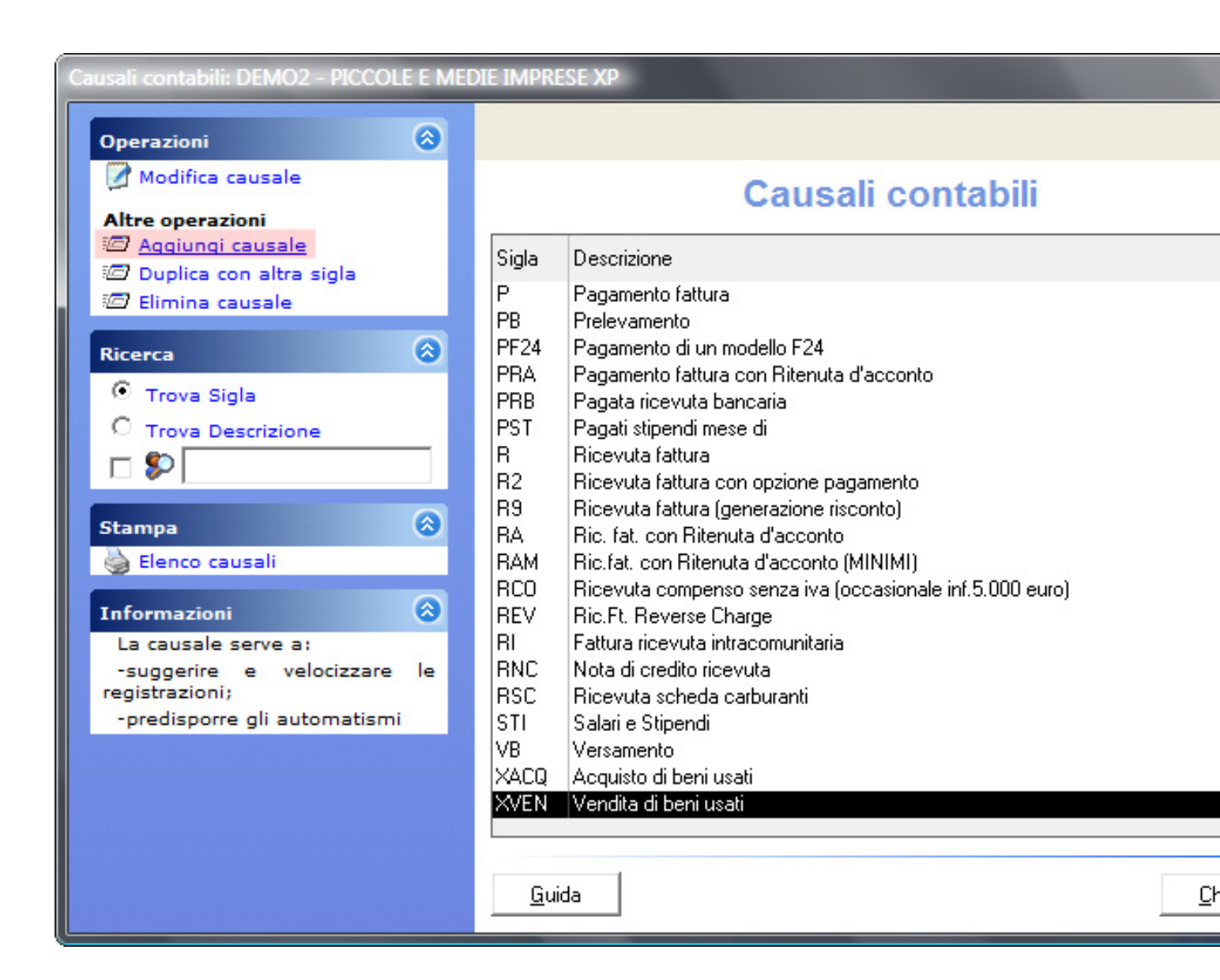

La procedura guidata per la creazione della causale ci guiderà passo passo e con semplicità.

Nella schermata seguente specificheremo la sigla della causale e la descrizione:

| * Nuova causale contabile                                                                                                    |
|----------------------------------------------------------------------------------------------------|
| 1. Identificazione causale         Sigla e descrizione della causale                                                                                                    |
| La sigla è un codice, da uno a cinque caratteri alfanumerici, che identifica la causale in<br>modo univoco.<br>Ogni movimento deve essere associato, obbligatoriamente, ad una causale.<br>La descrizione serve per identificare la causale nelle liste, per esempio, quando si preme<br>F4, e non viene utilizzata in alcuna stampa ufficiale. |
| Sigla Descrizione per l'operatore<br>IFS Incasso fattura iva sospesa                                                                                                    |
| <u>G</u> uida Annulla < <u>I</u> ndietro <u>A</u> vanti > <u>Fine</u>                                                                                                    |

Ora indicheremo la **descrizione suggerita** così come indicato nella schermata seguente:

| 💙 Nuo          | va causale contabile                                                                                         |                                                             |   |
|----------------|----------------------------------------------------------------------------------------------------|-------------------------------------------------------------|---|
| 2. De<br>Pre   | escrizione suggerita<br>ecaricamento descrizione nel movimento                                               | Ì                                                           |   |
| Que<br>foss    | sto campo velocizza l'input: la descrizione del mo<br>se stata digitata, al momento, dall'operatore.         | ovimento viene precaricata, come se                         |   |
| Tale<br>seco   | Tale descrizione potrà essere accettata con un semplice invio, oppure modificata<br>secondo le esigenze.     |                                                             |   |
| E' po<br>inser | ossibile inserire nella descrizione delle macro, cioè<br>rimento, verranno sostituite dai valori a cui fanno | rè delle speciali parole che, in fase di<br>no riferimento. |   |
| Desc           | crizione suggerita                                                                                           |                                                             |   |
| Inc.           | .Ft. iva sospesa@NOMINATIVO                                                                                  |                                                             |   |
| 1              |                                                                                                    |                                                             |   |
| Sele           | ezionare una macro da inserire                                                                               | •                                                           |   |
| Sele           | ezionare una macro da inserire                                                                               | A                                                           |   |
| Des            | scrizione del conto dare - @DARE                                                                             |                                                             | 1 |
| Des            | crizione del conto avere - @AVERE                                                                            | Avanti > Eine                                               |   |
| Nur            | minativo del cliente o fornitore - @NOMINATIVO                                                               |                                                             | _ |
| Mes            | se del movimento - @MESE                                                                                     |                                                             |   |
| Dat            | a del movimento - @DATA                                                                                      |                                                             |   |
| Des            | scrizione di un conto (n) generico - @n                                                                      | <b>T</b>                                                    |   |

attiva preclassia della trattamento pardiculare, questo è un passaggio fondamentale in quanto

| Attivazione procedure automatizzate                                                                                                    |                                                                                                    |
|----------------------------------------------------------------------------------------------------|----------------------------------------------------------------------------------------------------|
| Questa opzione permette di attivare una elabo<br>movimento il quale, in immissione, viene parziali<br>fosse stato inserito dall'operatore. | razione automatica particolare del<br>mente o totalmente predisposto come se                             |
| C Nessun trattamento particolare C Corrispettivi                                                                                           | <ul> <li>Split Payment / Fattura con iva differita</li> <li>Incasso fattura con Iva differita</li> </ul> |
| 🔿 Bilancio di apertura                                                                                                    | 🔿 Ft. con Soggetto NON Residente                                                                         |
| 🔿 Bilancio di chiusura                                                                                                    | C Fattura Reverse Charge                                                                                 |
| 🔿 Chiusura iva                                                                                                    | Fattura con ritenuta d'acconto                                                                           |
| C Versamento F24                                                                                                    | C Incasso ft con r.a.                                                                                    |
| C Credito da compensare in F24                                                                                                    | 🔿 Pagamento ft con r.a.                                                                                  |
|                                                                                                    | Incasso/regolazione iva di cassa                                                                         |
|                                                                                                    |                                                                                                    |

| 🔨 Nuova causale contabile                                                                                                    |
|----------------------------------------------------------------------------------------------------|
| 4. Registro iva<br>Opzione per la stampa del movimento                                                                                                    |
| Tutti i movimenti vengono stampati nel libro giornale (se previsto). Per inserire il<br>movimento in un registro, attivare la casella e selezionare il tipo di registro.<br>Attivando la casella 'Suggerisci numerazione progressiva', in fase di inserimento di un<br>nuovo documento, verrà suggerito il numero di protocollo successivo all'ultimo utilizzato. |
| ✓ Usa il registro: Fatture emesse Suggerisci numerazione progressiva<br>Fatture ricevute                                                                                                    |
| <u>G</u> uida Annulla < <u>I</u> ndietro <u>Avanti &gt;</u> <u>Fine</u>                                                                                                    |

Coodecelipealapzaissa: dovremo indicare la Contropartita, nel nostro esempio abbiamo indicato

| 🔨 Nuova causale contabile                                                                                                    |
|----------------------------------------------------------------------------------------------------|
| 9. Contropartite<br>Conti da suggerire come contropartite                                                                                                    |
| L'indicazione del conto facilita l'input, suggerendo il conto contropartita. Questo<br>suggerimento verrà preso in considerazione in mancanza dello stesso dato sul cliente o<br>fornitore (nel qual caso verrà suggerito il conto memorizzato nel cliente fornitore). |
| Codice conto 502000                                                                                                    |
| <u>G</u> uida Annulla < <u>I</u> ndietro <u>A</u> vanti > <u>Fine</u>                                                                                                    |

sospesatiamo la procedura per creare la causale relativa al pagamento della fattura con iva

| 🔨 Nuova causale contabile                                                                                                    |
|----------------------------------------------------------------------------------------------------|
| 1. Identificazione causale         Sigla e descrizione della causale                                                                                                    |
| La sigla è un codice, da uno a cinque caratteri alfanumerici, che identifica la causale in<br>modo univoco.<br>Ogni movimento deve essere associato, obbligatoriamente, ad una causale.<br>La descrizione serve per identificare la causale nelle liste, per esempio, quando si preme<br>F4, e non viene utilizzata in alcuna stampa ufficiale. |
| Sigla Descrizione per l'operatore<br>PFS Pagamento fattura con iva sospesa                                                                                                    |
| <u>G</u> uida Annulla < <u>I</u> ndietro <u>A</u> vanti > <u>Fine</u>                                                                                                    |

| 2. Descrizione suggerita<br>Precaricamento descrizione nel movimento                                                                                                    | Ì                  |  |  |
|----------------------------------------------------------------------------------------------------|--------------------|--|--|
| Questo campo velocizza l'input: la descrizione del movimento viene precaricata, come se<br>fosse stata digitata, al momento, dall'operatore.<br>Tale descrizione potrà essere accettata con un semplice invio, oppure modificata<br>secondo le esigenze. |                    |  |  |
| inserimento, verranno sostituite dai valori a cui far<br>Descrizione suggerita<br>Pag. Ft. iva sospesa@NOMINATIVO                                                                                                    | nno riferimento.   |  |  |
|                                                                                                    |                    |  |  |
| Selezionare una macro da inserire                                                                                                    | -                  |  |  |
| Selezionare una macro da inserire<br>Selezionare una macro da inserire<br>Descrizione del conto dare - @DARE<br>Descrizione del conto avere - @AVERE<br>Nominativo del cliente o fornitore - @NOMINATIVO                                                 | ▼<br>Avanti > Fine |  |  |

| <ul> <li>Nuova causale contabile</li> <li>3. Modalità di trattamento particolare<br/>Attivazione procedure automatizzate</li> </ul>                                                                               |                                                                                                  |  |
|----------------------------------------------------------------------------------------------------|--------------------------------------------------------------------------------------------------|--|
| Questa opzione permette di attivare una elaborazione automatica particolare del<br>movimento il quale, in immissione, viene parzialmente o totalmente predisposto come se<br>fosse stato inserito dall'operatore. |                                                                                                  |  |
| C Nessun trattamento particolare                                                                                                    | C Fattura con iva differita                                                                      |  |
| C Corrispettivi                                                                                                    | C Incasso fattura con Iva differita                                                              |  |
| O Bilancio di apertura                                                                                                    | C Fattura intracomunitaria                                                                       |  |
| C Bilancio di chiusura                                                                                                    | C Fattura Reverse Charge                                                                         |  |
| C Chiusura iva                                                                                                    | C Eattura con ritenuta d'acconto                                                                 |  |
| C Versamento F24                                                                                                    | C Incasso ft con r.a.                                                                            |  |
| C Credito da compensare in F24                                                                                                    | C Pagamento ft con r.a.                                                                          |  |
|                                                                                                    | <ul> <li>Incasso/regolazione iva di cassa</li> <li>Pagamento/regolazione iva di cassa</li> </ul> |  |
| <u>G</u> uida Annulla <                                                                                                    | Indietro Avanti > Fine                                                                           |  |

| * Nuova causale contabile                                                                                                    |
|----------------------------------------------------------------------------------------------------|
| 4. Registro iva<br>Opzione per la stampa del movimento                                                                                                    |
| Tutti i movimenti vengono stampati nel libro giornale (se previsto). Per inserire il<br>movimento in un registro, attivare la casella e selezionare il tipo di registro.<br>Attivando la casella 'Suggerisci numerazione progressiva', in fase di inserimento di un<br>nuovo documento, verrà suggerito il numero di protocollo successivo all'ultimo utilizzato. |
| ✓ Usa il registro: Fatture emesse Suggerisci numerazione progressiva<br>Fatture ricevute                                                                                                    |
| <u>G</u> uida Annulla < <u>I</u> ndietro <u>Avanti</u> Eine                                                                                                    |

| Ҟ Nuova causale                                               | e contabile                                                                                                    |
|---------------------------------------------------------------|----------------------------------------------------------------------------------------------------|
| 9. Controparti<br>Conti da sugg                               | te<br>erire come contropartite                                                                                                    |
| L'indicazione del o<br>suggerimento ver<br>fornitore (nel qua | conto facilita l'input, suggerendo il conto contropartita. Questo<br>rrà preso in considerazione in mancanza dello stesso dato sul cliente o<br>Il caso verrà suggerito il conto memorizzato nel cliente fornitore). |
| Codice conto                                                  | 502000                                                                                                    |
| Guida                                                         | Annulla < <u>I</u> ndietro <u>A</u> vanti > <u>F</u> ine                                                                                                    |